| 👏 На                                                                                                    | zardous Subst                                                  | tances      |                |                   |                                  | Apr-25            |
|----------------------------------------------------------------------------------------------------|----------------------------------------------------------------|-------------|----------------|-------------------|----------------------------------|-------------------|
| Here you will create the Hazardous Substances used or stored in your organisation.<br>Use the filters and search bar to find specific items that may require updating.                                                                    |                                                                |             |                |                   |                                  |                   |
| 1. From Adr                                                                                                    | ninistration/Haza                                              | rds & Risks | s/Hazardous Su | bstances click +4 | ADD NEW                          |                   |
|                                                                                                    | Home / Administration / Hazards & Risks / Hazardous Substances |             |                |                   |                                  |                   |
|                                                                                                    |                                                                |             |                |                   |                                  |                   |
|                                                                                                    | Title                                                          | Descrip     | ption          | Safety Data Sheet | GHS - Global Harminsation System |                   |
|                                                                                                    | Ethylene Glycol                                                | Anti Fre    | eeze           | $\checkmark$      |                                  |                   |
| <ol> <li>Complete the Description.</li> <li>Tick the required GHS icons that apply for this substance.</li> <li>If staff need access to SDS for this substance tick the Safety Data Sheets Available box.</li> <li>Click SAVE.</li> </ol> |                                                                |             |                |                   |                                  |                   |
| Hom                                                                                                    | ne / Administration / Hazardous Substances                     |             |                |                   |                                  | SAVE DELETE DBACK |
| Title                                                                                                    |                                                                |             |                |                   |                                  |                   |
|                                                                                                    | RC 3055 Silicone Spray                                         |             |                |                   |                                  |                   |
|                                                                                                    | ription<br>C 3055 Silicone Sprav 808 Aero 330GM                |             |                |                   |                                  |                   |
| GHS - Global Harminsation Standard<br>4<br>Safety Data Sheets Available                                                                                                    |                                                                |             |                |                   |                                  |                   |
| <u> </u>                                                                                                    |                                                                |             |                |                   |                                  |                   |

- When you tick the box for SDS available this adds a new record to **Documentation/Safety Data Sheets.** You will need to upload the required document to make it available to staff and attaching to SWMS.
- You can now add records to the **<u>Registers/Hazard Registers/Hazardous Substance Stored.</u>**

Safetyminder Knowledge Base - Copyright of Trans-Tasman Pty Ltd

Apr-25